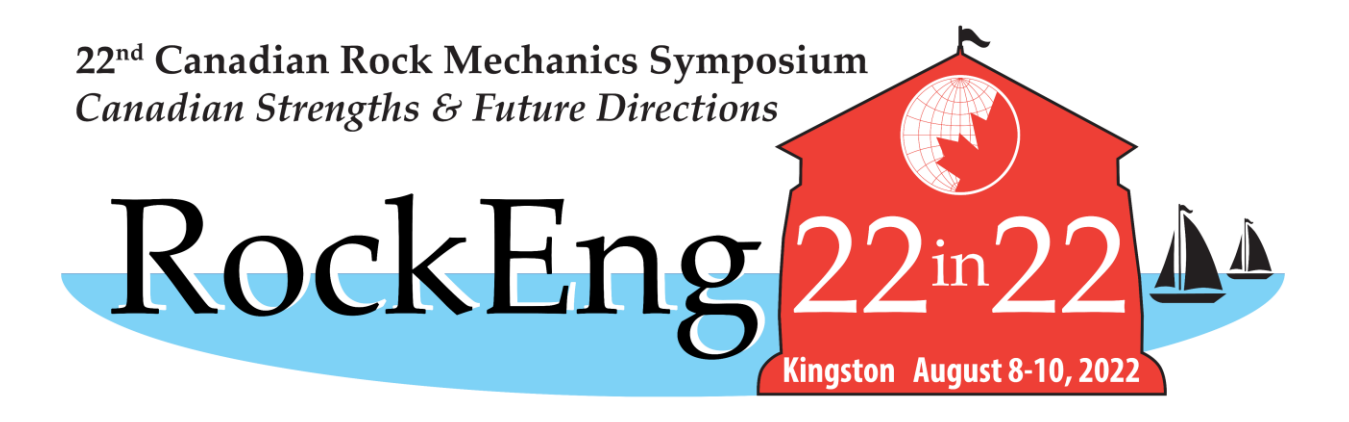

## RockEng22 Symposium

## Ticket Registration Instructions

J. Day May 5, 2022

#### https://www.queensu.ca/theisabel/content/22nd-canadian-rock-mechanics-symposium

gueensu.ca/theisabel/content/22nd-canadian-rock-mechanics-symposium

PERFORMANCES

#### Queen's University

HOME

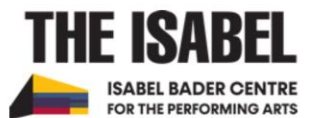

**ABOUT** 

GIVING

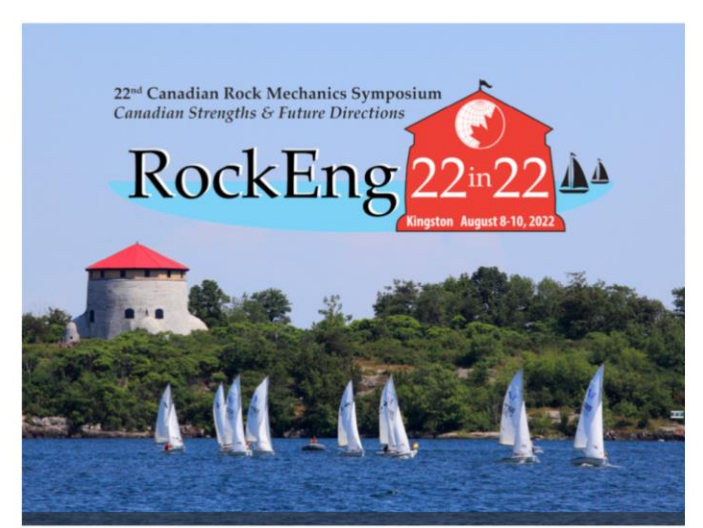

**TICKETS** 

**V PLAN YOUR TRIP** 

RockEng22RockEng22

#### The 22nd Canadian Rock Mechanics Symposium

The Canadian Rock Mechanics Association (CARMA) invites you to RockEng22, the 22<sup>nd</sup> Canadian Rock Mechanics Symposium, at The Isabel Bader Centre at Queen's University in Kingston, Ontario from August 8 to 10, 2022.

The theme of RockEng22 is Canadian Strengths and Future Directions in Roc Mechanics. This will be a three-day, single-stream symposium featurin approximately 37 invited presentations, as well as an open call for abstract submissions for poster presentations. The social program will feature a site visit to - and banquet dinner inside - the Brockville Tunnel, which is Canada's oldest rail tunnel, and a 1000 Islands Sunset Boat Cruise. Partners/spouses are welcome to join our dinner events by purchasing the "non-registrant" ticket type(s).

For the schedule of events and more information, visit our website at: www.rockeng2020.com

For student ticket purchases: students need to email their proof of student status immediately after purchasing to admin@rockeng2020.com.

We look forward to welcoming you to Kingston in August 2022!

#### PRICES:

Symposium Registration (August 8-10)

From May 5 to June 15

Early Bird - Regular: \$495.00 + 13%HST = \$559.35

THE THEME OF **ROCKENG22 IS** CANADIAN STRENGTHS AND **JTURF DIRECTIONS IN** ROCK MECHANICS

**V** COMPETITIONS

| Mon, Aug 8, 2022  | 10:30 am |  |
|-------------------|----------|--|
| Tue, Aug 9, 2022  | 7:30 am  |  |
| Wed, Aug 10, 2022 | 7:30 am  |  |

| DOORS<br>OPEN | 1 hour before the performance                |
|---------------|----------------------------------------------|
| VENUE         | Jennifer Velva Bernstein<br>Performance Hall |
| PRICE         | Check the description                        |

RIES Other Performances

**BUY TICKETS** 

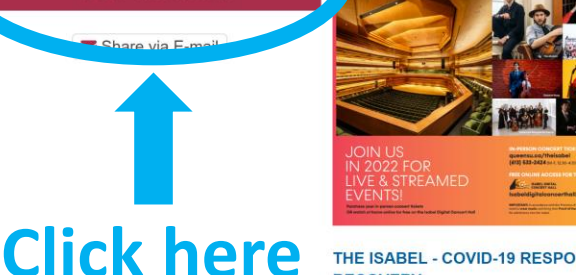

Announcement:

THE ISABEL - COVID-19 RESPONSE AND RECOVERY

日☆

Q

Q

O

▼ CONTACT

• Pages O People Search Queen's..

DIGITAL CONCERT HALL

Search The Isabel

Mo Tu We Th Fr Sa

23 24

still receive it.

4:30pm!

17 16

31 30

COMING UP AT THE ISABEL NEW: We now offer Gift Certificates for sale and redemption ONLINE! Order here.

We have a new email address! IsabelBoxOffice@queensu.ca Don't worry, if you email the old one, we will

2021-22 Winter-Spring Season

We are now open for in-person sales

(debit or credit) Monday-Friday 12:30pm-

18 19 20 21

> 26 27 28

MAY 2022

Su 1 2 3 4 5 6 7

8 9 10 11 12 13 14

15

29

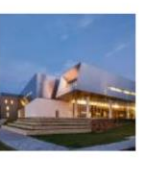

#### MASKING MANDATE

In order to minimize uncertainty and

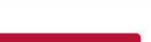

🚨 Log In / Register 👻

10 \$

THE ISABEL ISABEL BADER CENTRE FOR THE PERFORMING ARTS

#### Box Office Home Gift Certificate Programs Isabel Home Page

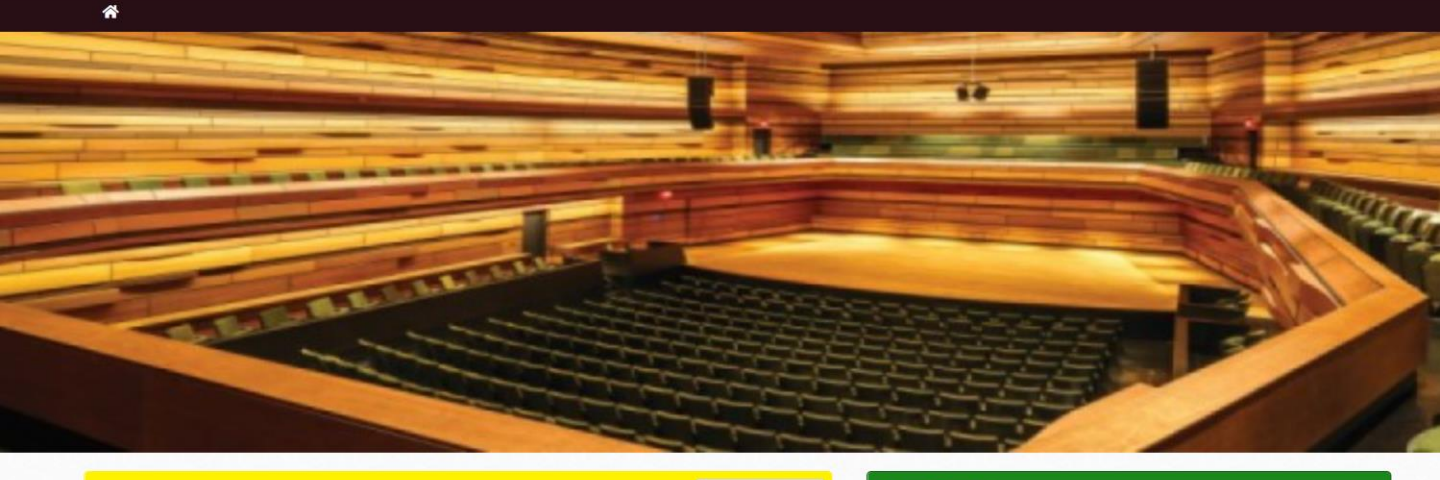

Add to Calendar

#### RockEng22- the 22nd Canadian Rock Mechanics Symposium

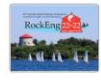

2021-22 Other Events Performance Hall

Monday, Aug 8, 2022 at 10:30 AM (ET) to Wednesday, Aug 10, 2022 at 8:00 PM (ET)

The Canadian Rock Mechanics Association (CARMA) invites you to RockEng22, the 22nd Canadian Rock Mechanics Symposium, at The Isabel Bader Centre at Queen's University in Kingston, Ontario from August 8 to 10, 2022.

The theme of RockEng22 is Canadian Strengths and Future Directions in Rock Mechanics. This will be a three-day, single-stream symposium featuring approximately 37 invited presentations, as well as an open call for abstract submissions for poster presentations. The social program will feature a site visit to – and banquet dinner inside – the Brockville Tunnel, which is Canada's oldest rail tunnel, and a 1000 Islands Sunset Boat Cruise. Partners/spouses are welcome to join our dinner events by purchasing the "non-registrant" ticket type(s).

For the schedule of events and more information, visit our website at: www.rockeng2

For student ticket purchases: students need to email their proof of student status in after purchasing to admin@rockeng2020.com.

We look forward to welcoming you to Kingston in August 2022!

#### PRICES:

Symposium Registration (August 8-10)

From May 5 to June 15

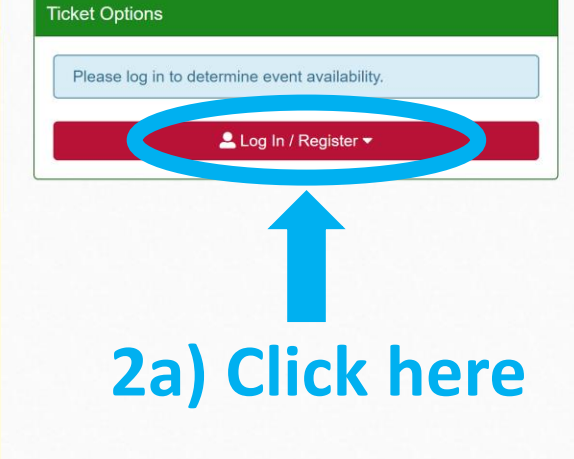

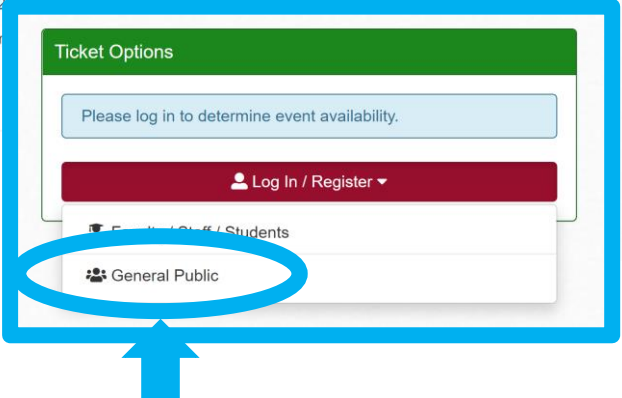

2b) Click here if you do not have a QueensU email address

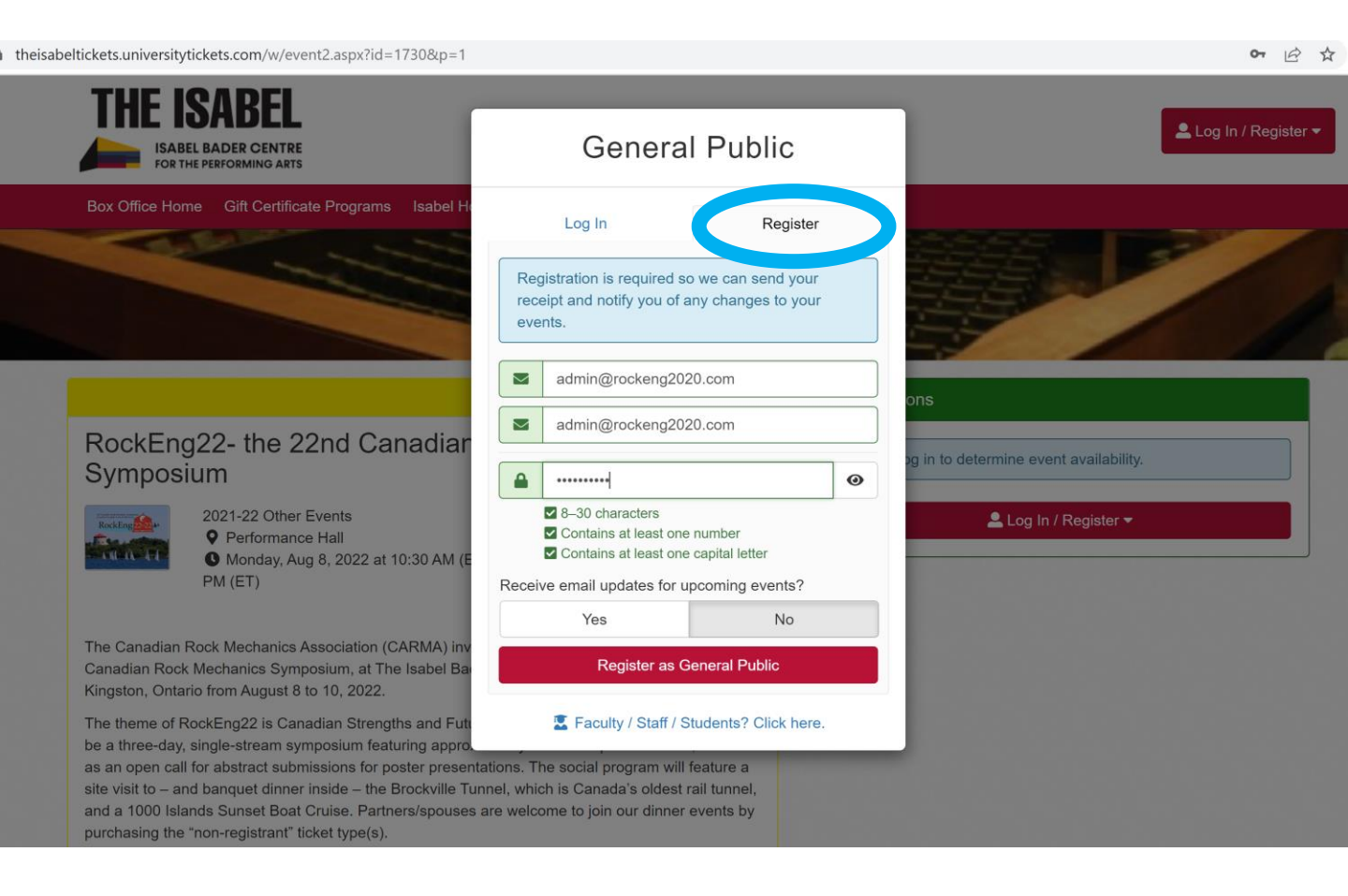

3a) Select the "Register" tab at top right

3b) Enter your email address and create a password for this Isabel ticketing website

3c) click "Register as General Public"

| abeltickets.universitytickets.com/w/account/profile.aspx?Status=w&refpage | =/w/event2.aspx?id=1730&p=1 |           | Ê                             |
|---------------------------------------------------------------------------|-----------------------------|-----------|-------------------------------|
| THE ISABEL                                                                |                             |           | User 🗸                        |
| Box Office Home Gift Certificate Programs Isabel Home Page                |                             |           |                               |
| 脅 <u>Home</u> > Edit Profile                                              |                             |           |                               |
| Create Your Profile                                                       |                             |           |                               |
| All fields required unless otherwise indicated.                           |                             |           |                               |
| Customer Information                                                      | hange Password 📰 Billing    | S         | hip here? Yes                 |
| First Name Last Name                                                      | First Name                  | Last Name |                               |
| Email admin@rockeng2020.com                                               | Address                     |           |                               |
| Receive email updates for upcoming events?           Yes         No       | Postal Code                 | City      | Add 2nd Address Province ON ~ |
| Phone                                                                     |                             |           |                               |
| Organization                                                              |                             |           |                               |
| Opt in for text message notifications                                     |                             |           |                               |
|                                                                           |                             |           |                               |
|                                                                           | Save                        |           |                               |
|                                                                           |                             |           |                               |
|                                                                           |                             |           |                               |
| Contact the Isabel Box Office:                                            |                             |           |                               |
| (613) 533-2424<br>IsabelBoxOffice@gueensu.ca                              |                             |           |                               |

4a) Enter your personal information

4b) click "Save"

4c) Once you click "Save" you will be redirected to the Step #2 ticketing screen

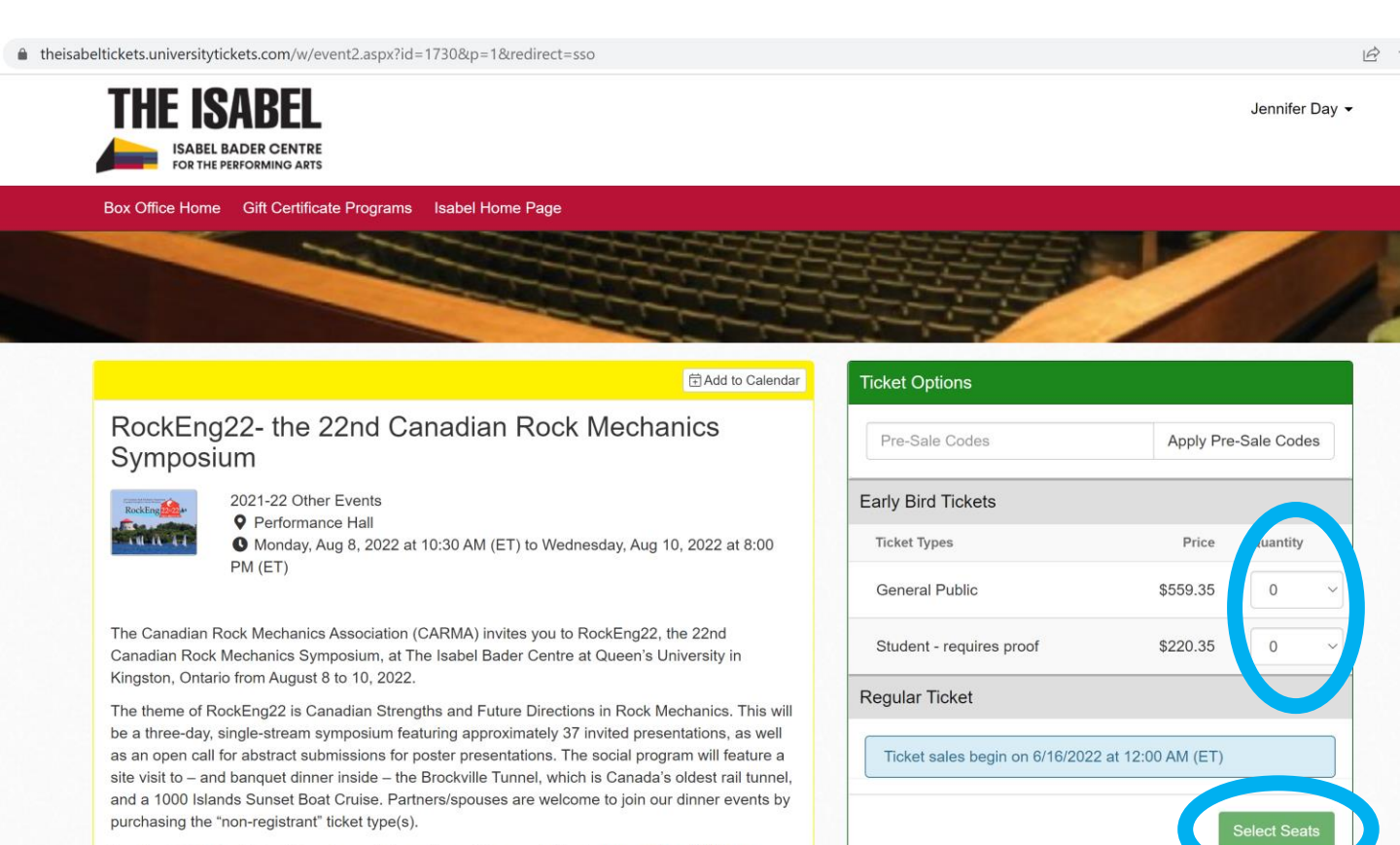

For the schedule of events and more information, visit our website at: www.rockeng2020.com

For student ticket purchases: students need to email their proof of student status immediately

### Choose type and number of ticket(s), & click "Select Seats"

| eltickets.universitytickets.com/w/cart/checkout.a  | px?m=1                              |                 |                                                  | Ŷ                               |
|----------------------------------------------------|-------------------------------------|-----------------|--------------------------------------------------|---------------------------------|
| THE ISABEL                                         |                                     |                 |                                                  | Jennifer E                      |
| FOR THE PERFORMING ARTS                            | Isabel Home Page                    |                 |                                                  | 📜 (1 item) (**                  |
| ☆ <u>Home</u> > Checkout                           |                                     |                 |                                                  |                                 |
| CHECKOUT + Add More to Cart                        |                                     |                 |                                                  |                                 |
| I We also recommend: ADD-ON: Historic              | 3rockville Tunnel Tour & Banquet Di | inner           |                                                  |                                 |
| IF We also recommend: ADD-ON: 1000 Isla            | nds Sunset Dinner Boat Cruise       |                 |                                                  |                                 |
| Cart 💼 Empty Cart                                  |                                     |                 | Customer Information                             | Change Info                     |
| Select a delivery method to choose how you         | will receive your order.            |                 | If your billing address is incorrectly rejected. | ect the transaction will be     |
| RockEng22- the 22nd Canadian Rock Med<br>Symposium | anics 8/8/                          | 22 10:30 AM ET  | Billing Information                              | Shipping Information            |
| Ticket Option Ticket Type                          | Seat Location                       | Price           | 36 Union Street, Miller<br>Hall                  | 36 Union Street, Miller<br>Hall |
| Early Bird Tickets General Public                  | 1 General Admission                 | \$559.35        | Kingston, ON K7L3N6                              | Kingston, ON K7L3N6             |
| Delivery Method                                    |                                     |                 | Receive email updates for upo                    | coming events?                  |
| Choose a Delivery Method                           | ~                                   |                 | Yes No                                           |                                 |
| Coupon Code - Optional                             |                                     |                 |                                                  |                                 |
| •                                                  |                                     | Apply           | Secure Checkout                                  |                                 |
| Gift Certificate Code                              |                                     | \$0.00          |                                                  |                                 |
| **                                                 | Apply Gift Ce                       | ertificate Code | Credit Card Number                               | VISA                            |
| Total                                              |                                     | \$559.35        |                                                  |                                 |
|                                                    |                                     |                 |                                                  |                                 |

# 6a) Click "ADD-ON" for the optional banquet dinners

| Receive email updates for up                           | coming events?                  |
|--------------------------------------------------------|---------------------------------|
| Yes No                                                 |                                 |
|                                                        |                                 |
| Secure Checkout                                        |                                 |
| Credit Card Number                                     | VISA 💟                          |
| **** **** **** ****                                    |                                 |
| Expiration Date                                        |                                 |
| Month ~                                                | / Year ~                        |
| Security Code                                          |                                 |
|                                                        | Last 3 digits on back           |
| ☐ Opt in for text message notified                     | cations                         |
| You will see a charge from <b>Q</b><br>card statement. | ueens University on your credit |
| A Pa                                                   | ay \$559.35                     |
| By clicking [Pay], you ag                              | gree to the Purchase Policy.    |
|                                                        |                                 |

Contact the Isabel Box Office

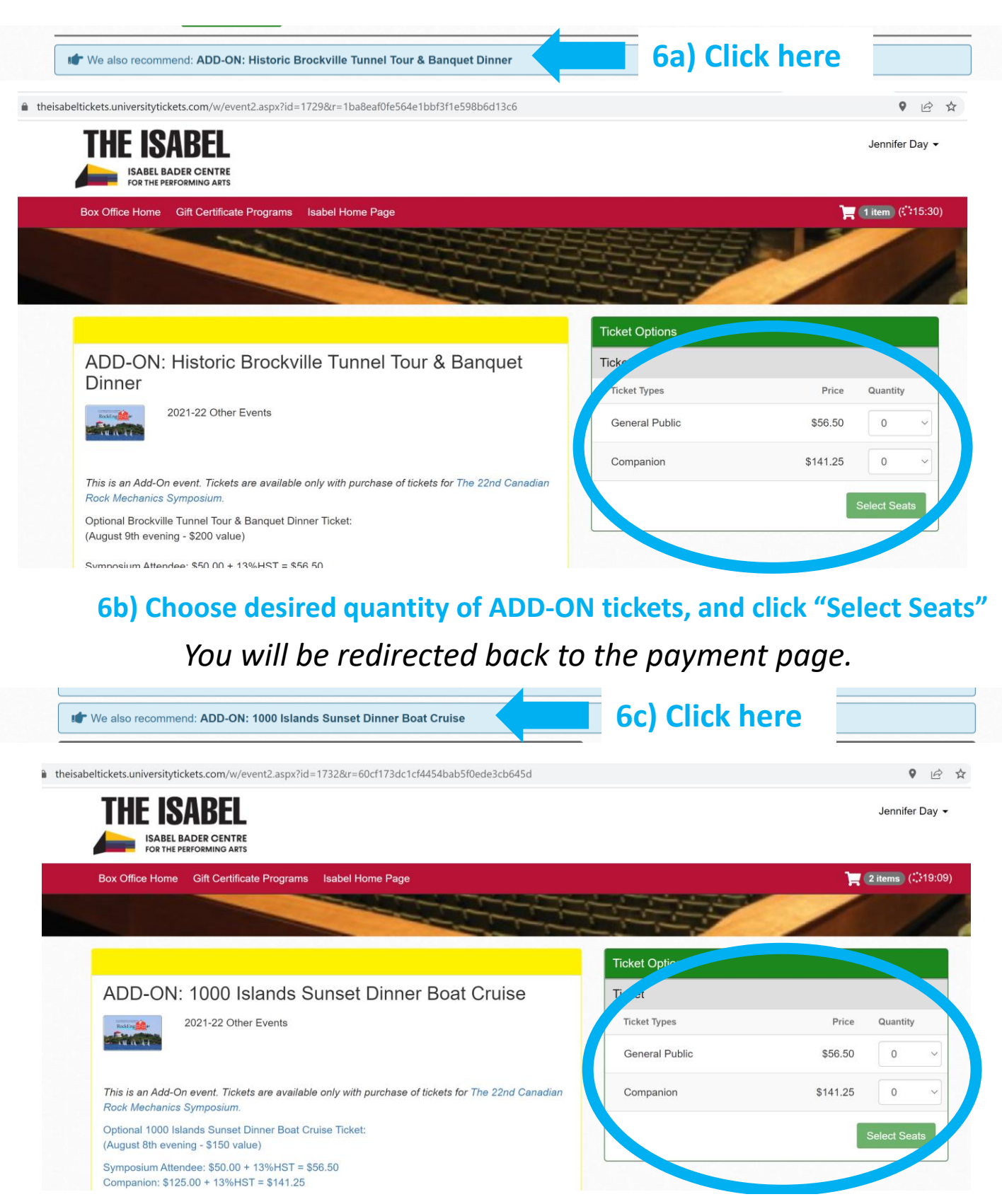

6d) Choose desired quantity of ADD-ON tickets, and click "Select Seats"

- 7a) Review your Cart of selected tickets
- 7b) Choose Delivery Method
- 7c) Enter Secure Checkout payment information
- 7d) Click "Pay"

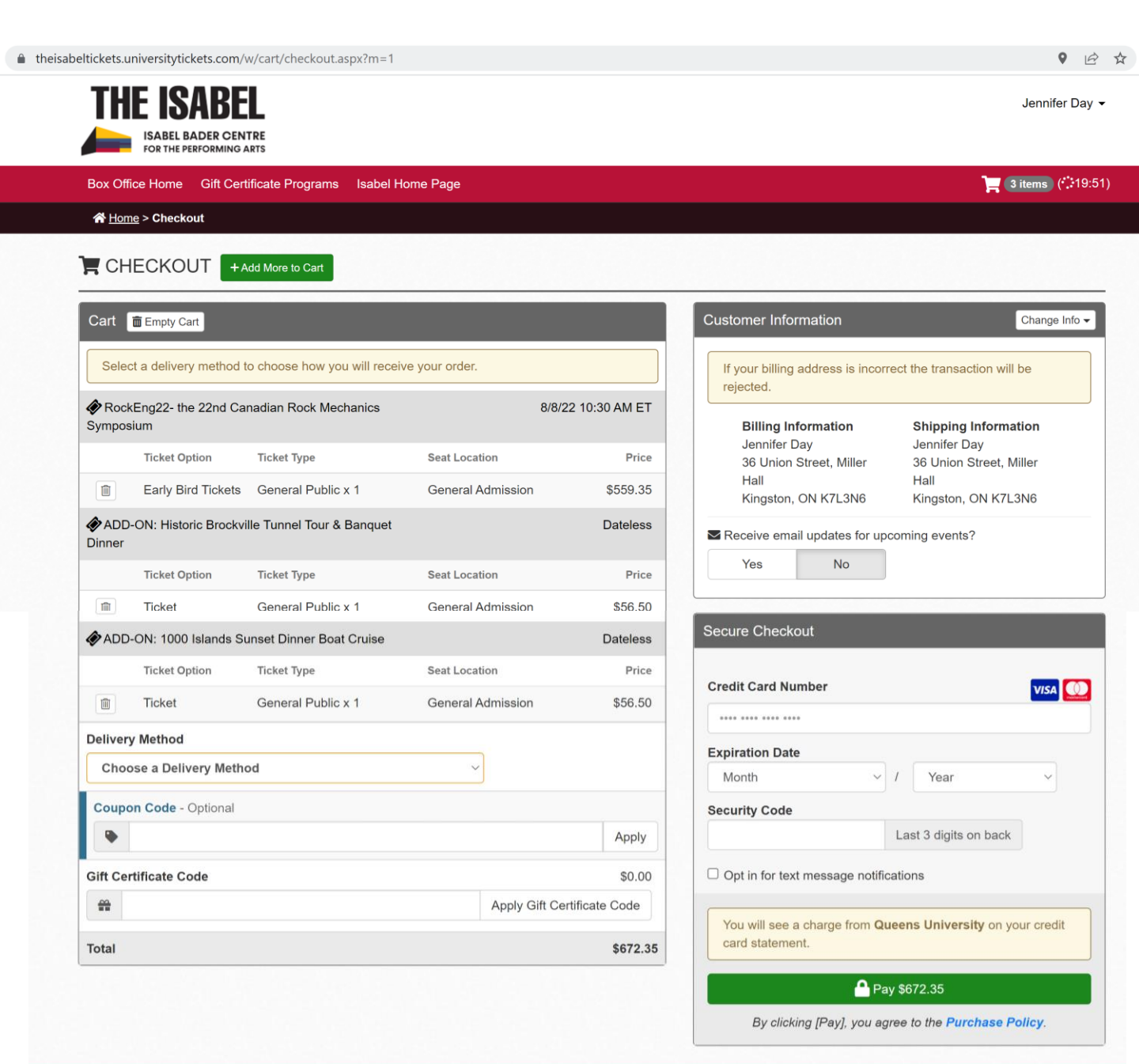

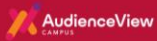